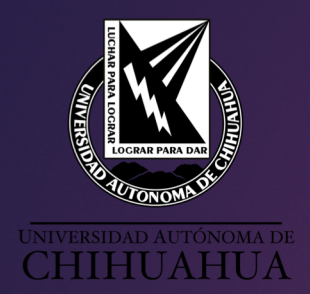

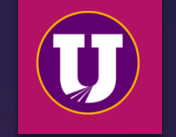

# SISTEMA UNIVERSITARIO DE BIBLIOTECAS ACADÉMICAS

## RENOVACIÓN EN LÍNEA

ELABORA ISCH. JOSÉ ABRAHAM ARENIVAS DÍAZ

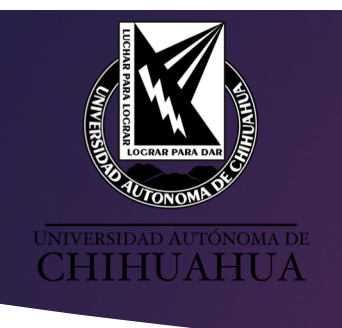

#### ACCESO

Se accede a través del portal del SUBA (<u>http://suba.uach.mx</u>) y haciendo clic en el banner "Renovación en Línea".

La Renovación en línea se puede realizar después de darse de alta en Biblioteca obteniendo un usuario con una cuenta personal donde puede realizar lo siguiente:

Ver préstamos actuales
Ver historial de préstamos
Ver fechas de devolución de préstamos
Ver estatus de adeudo
Renovar préstamos

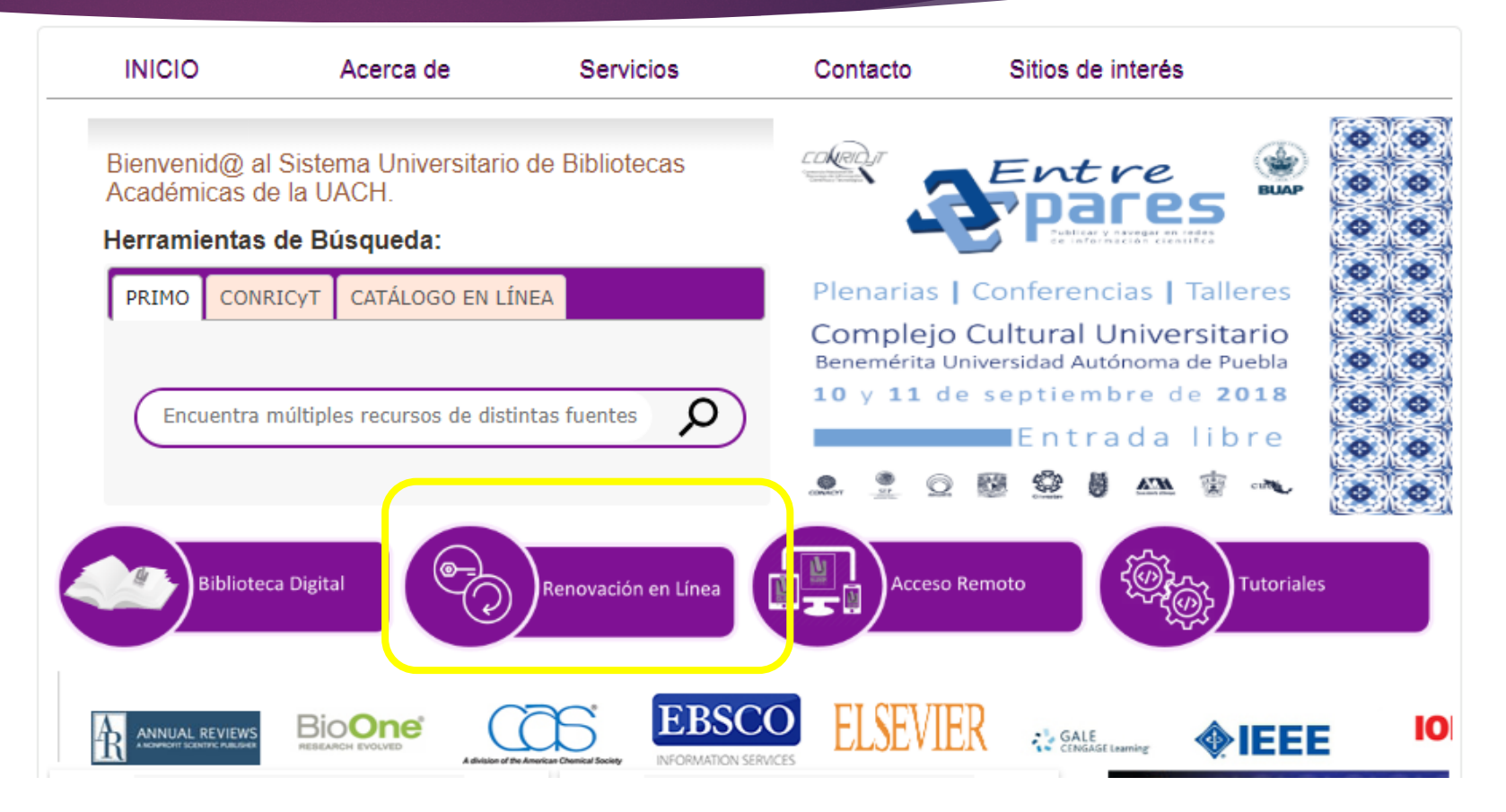

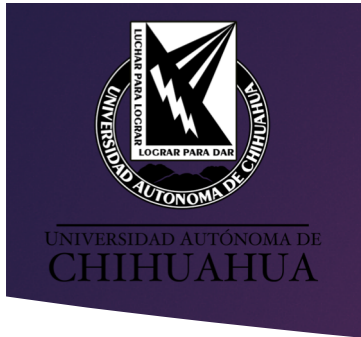

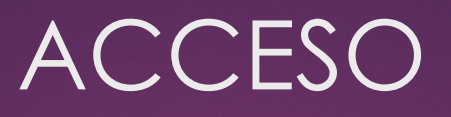

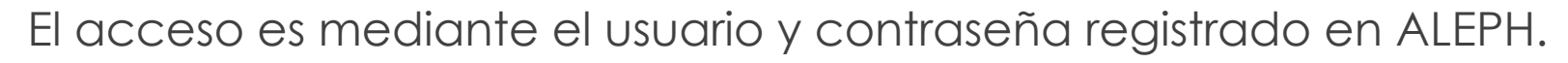

- Usuario: Número de matrícula, SIN anteponer la letra "a" o "p".
- Contraseña: Número de matrícula, SIN anteponer la letra "a" o "p".
- NOTA: Al momento de acceder el usuario decide si modificar la contraseña.
- El acceso puede ser mediante cualquier dispositivo móvil dentro o fuera de la universidad.

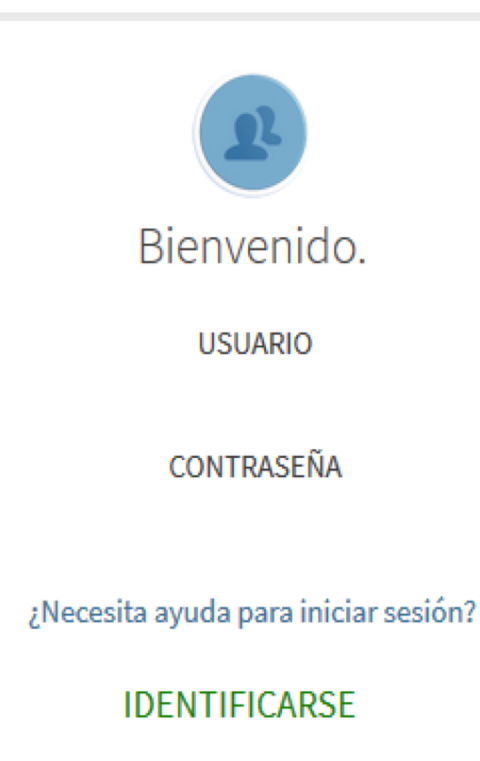

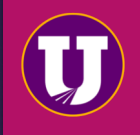

| UNIVERSIDAD AUTÓNOMA DE<br>CHIPHEU AUTÓNOMA DE | V                                            | ISTA                                         |        |                   |               |
|------------------------------------------------|----------------------------------------------|----------------------------------------------|--------|-------------------|---------------|
| UNIVERSIDAD AUTÓNOMA DE<br>CHIHUAHUA           | SUBA SISTEMA UNIVERS                         | ITARIO DE<br>DÉMICAS                         |        |                   | <b>Г</b>      |
|                                                | NUEVA ETIQUET<br>BÚSQUEDA                    | AS BÚSQUEDA DE RECUPERAR<br>REVISTA ELEMENTO | BROWSE | USUARIO CONECTADO | ARENIVAS DIAZ |
| م≯                                             | Mi registro en Biblioteca                    |                                              |        |                   |               |
|                                                | VISTA GENERAL PRÉSTAMOS SANCIONES + MENSAJES | DETALLES PERSONALES                          |        |                   |               |
|                                                | Préstamos Sanciones                          | ; + mensajes                                 |        |                   |               |
| GENERAL .                                      |                                              |                                              |        |                   |               |
|                                                |                                              |                                              |        |                   |               |
|                                                | No hay préstamos No hay                      | sanciones ni mensajes                        |        |                   |               |

- Se muestra el usuario conectado y el idioma en que se encuentra la aplicación
- En la información general se muestran los préstamos actuales, fechas de devolución, opciones de renovación, estatus de adeudo y el histórico de préstamos.

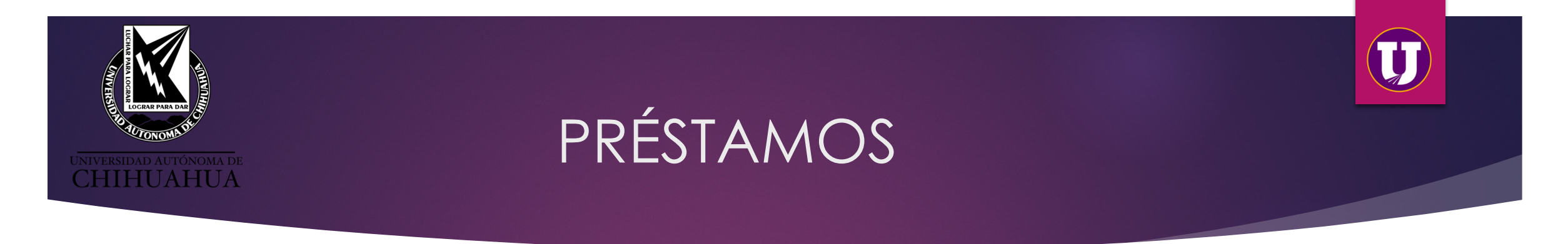

En el siguiente ejemplo se aprecian dos préstamos de forma separada con los campos de título, autor, fecha de vencimiento, biblioteca, clasificación y la opción de renovar todos los libros al mismo tiempo o por separado, esta última opción sólo estará disponible si el libro no ha llegado al estatus de multa.

| 0 | Mi registro en Biblioteca                                                         |                                                                       |                                            |     |               |    |
|---|-----------------------------------------------------------------------------------|-----------------------------------------------------------------------|--------------------------------------------|-----|---------------|----|
|   | VISTA GENERAL PRÉSTAMOS 🕛 SAN                                                     | CIONES + MENSAJES                                                     | DETALLES PERSONALES                        |     |               |    |
|   | Préstamos Préstamos activos<br>2 Préstamos                                        |                                                                       | Ordenar por                                | ▼ Q | RENOVAR TODOS | Ξ¢ |
|   | <sup>1</sup> Introduction to optical mineralogy Willia<br>Nesse, William D. autor | Vencimiento: 22/06/<br>Devolver a:Des. de Inger<br>549.125 NES 2013   | 2018, 23:59.<br>Iieria Acervo General      | -   | C RENOVAR     | ~  |
|   | <sup>2</sup> Windows 8 en profundidad María Pérez M<br>Pérez Marqués, María       | Vencimiento: 25/06/20<br>Devolver a:Biblioteca Ce<br>005.446 PER 2013 | <b>18, 23:59.</b><br>Intral Acervo General |     | O RENOVAR     | ~  |

### RENOVACIÓN

Al momento de dar clic en RENOVAR, automáticamente aparecerá "Renovación exitosa" con un mensaje del titulo del libro y la nueva fecha de vencimiento.

NOTA: Si ya se excedió el número de renovaciones se mostrará un mensaje indicando al usuario que ya no es posible renovar, si el libro ya se encuentra vencido se mostrará el monto del adeudo.

Es importante renovar el día de vencimiento del libro ya que los días de préstamo comenzaran en ese momento.

| VISTA GENERAL                                    | PRÉSTAMOS SAI                                 | NCIONES + MENSAJES                                           | DETALLES PERSONALES                           |   |                   |    |
|--------------------------------------------------|-----------------------------------------------|--------------------------------------------------------------|-----------------------------------------------|---|-------------------|----|
| Préstamos<br>2 Préstamos                         | Préstamos activos 🔻                           |                                                              | Ordenar por                                   | • | 🕑 RENOVAR TODOS   | ≡≎ |
|                                                  | 'Introduction to optic                        | al fue renovado. Venci                                       | miento: 25/06/2018, 23:59                     |   | CARTAR            |    |
| <sup>1</sup> Windows 8 en<br>Pérez Marqués, I    | profundidad María Pérez I<br><sup>María</sup> | M Vencimiento: 25/<br>Devolver a:Bibliot<br>005.446 PER 2013 | 06/2018, 23:59.<br>eca Central Acervo General |   | O RENOVAR         | ~  |
| <sup>2</sup> Introduction to<br>Nesse, William D | o optical mineralogy Willia<br>). autor       | Devolver a:Des. de 549.125 NES 2013                          | 06/2018, 23:59.<br>Ingenieria Acervo General  | R | enovación exitosa | ~  |

#### DETALLES PERSONALES

En ésta sección se muestra la fecha de expiración de la cuenta, el idioma de la interfaz y la opción de cambiar la contraseña.

| VISTA GENERAL PRÉSTA                                  | AMOS SANCIONES + MENSAJES                                                       | DETALLES PERSONALES                       |  |  |
|-------------------------------------------------------|---------------------------------------------------------------------------------|-------------------------------------------|--|--|
| Detalles personales<br>La cuenta expira el 04/07/2018 | Detalles personales<br>La cuenta expira el 04/07/2018 grupo de usuario: Alumnos |                                           |  |  |
|                                                       | Idioma                                                                          | a por defecto de la interfaz<br>Español 🔻 |  |  |
|                                                       | ACTUALIZAR                                                                      | CREDENCIALES DE AUTENTICACIÓN             |  |  |

T

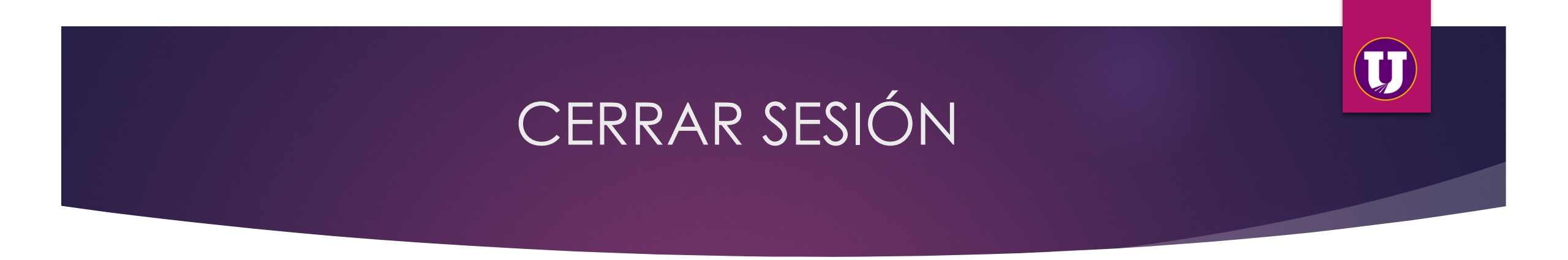

En la esquina superior derecha se debe de dar clic en el nombre del usuario, dónde se ampliará el panel mostrando la opción "FINALIZAR SESIÓN".

Nota:

La sesión se cierra por inactividad, pero es importante finalizarla personalmente como cualquier otra cuenta de correo o redes sociales.

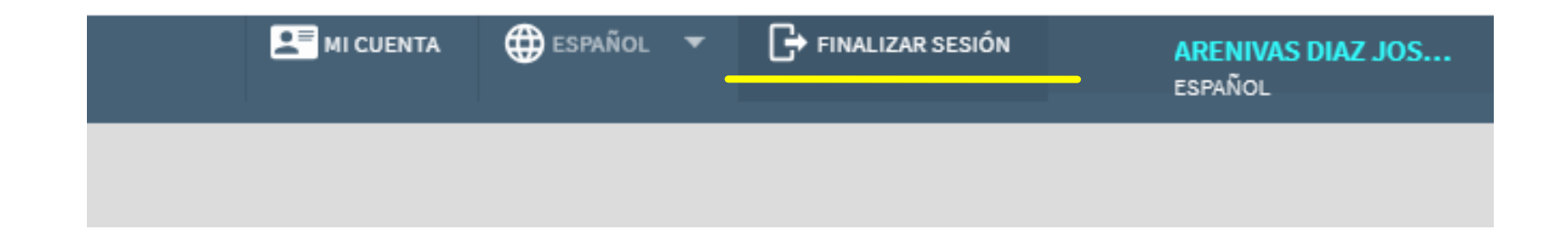